Swipe your fob -or- enter your username and password

Click Access the Device from the PaperCut Menu

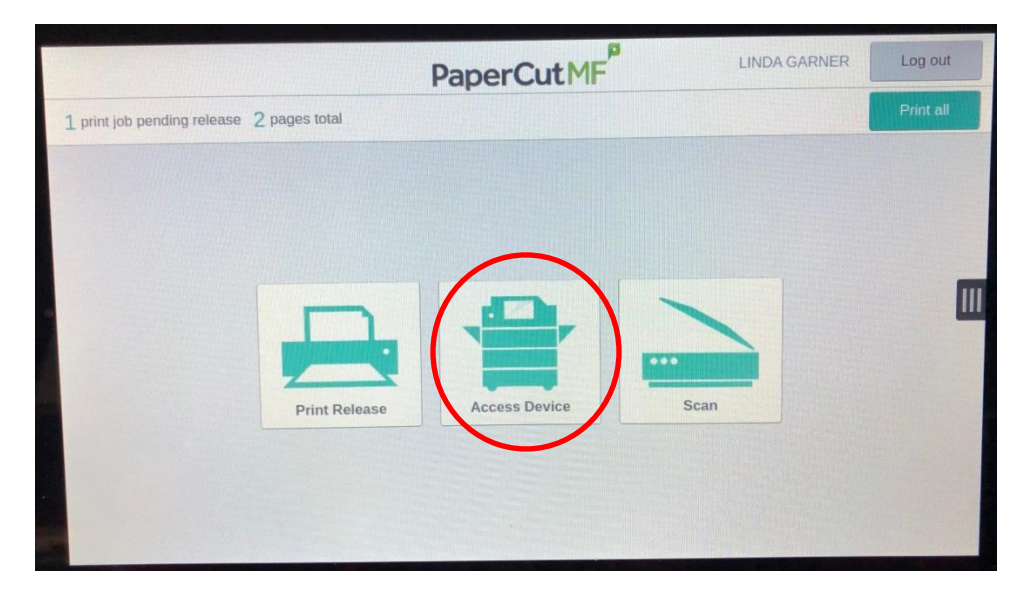

Insert your document face up into the document feeder or face down on the glass

Click the copy button from the Xerox menu

| LINDA GARNER     | Hc          | ome               | 🥠 Reset                  |
|------------------|-------------|-------------------|--------------------------|
|                  |             |                   |                          |
| Сору             | Scan To     | Email             | Connect for Google Drive |
|                  | P           | ∎ 0<br><b>∴ °</b> |                          |
| CapturePoint XAG | PaperCut MF | Device            | Jobs                     |
|                  |             |                   |                          |

Choose the number of copies

Scroll down to select the different options

## Click Start

| Ready to scan Side 1.            |                   | Screen Sharing A | Active |   |         |   |
|----------------------------------|-------------------|------------------|--------|---|---------|---|
| Tray 1 is nearly empty. Add      | paper.            |                  |        |   |         |   |
| Select 1→1 Sided if this is you  | ur last original. |                  |        |   |         |   |
| 🔒 mtbt                           |                   | Сору             |        |   | + Start |   |
|                                  |                   |                  | 2      | 5 |         |   |
|                                  | 1                 | 4                | 5      | 6 |         |   |
|                                  | 1                 | 7                | 8      | 9 |         | ŵ |
|                                  |                   |                  | 0      | × |         |   |
|                                  |                   |                  |        |   |         |   |
| Reduce                           | / Enlarge         |                  |        |   | 100 %   |   |
| Paper Supply • Auto Paper Select |                   |                  |        |   |         |   |
| □ 2-Sided Copying 1→2 Sided      |                   |                  |        |   |         |   |
|                                  |                   |                  |        |   |         |   |

## Click the Home button to return to the Xerox Menu

| Screen Sharing A               | Active              |                                | <b>T</b>                                        |                                                                                    |
|--------------------------------|---------------------|--------------------------------|-------------------------------------------------|------------------------------------------------------------------------------------|
| Сору                           |                     |                                | + Start                                         |                                                                                    |
|                                | 2                   | 5                              |                                                 |                                                                                    |
| 4                              | 5                   | 6                              |                                                 |                                                                                    |
| 7                              | 8                   | 9                              |                                                 |                                                                                    |
|                                | 0                   | ×                              |                                                 |                                                                                    |
| Reduce / Enlarge 100 %         |                     |                                |                                                 |                                                                                    |
| Paper Supply Auto Paper Select |                     |                                |                                                 |                                                                                    |
|                                |                     |                                | 1→2 Sided                                       |                                                                                    |
|                                | Copy<br>1<br>4<br>7 | Copy<br>1 2<br>4 5<br>7 8<br>0 | Copy<br>1 ∠ 3<br>4 5 6<br>7 8 9<br>0 X<br>Autor | Copy Image: Copy   1 2 3   4 5 6   7 8 9   0 X 100 %   100 %   100 %   1 > 2 Sided |

## How to Make Copies on a Xerox AltaLink Copier

## **Please Note:**

1. If you are placing the document on the glass or reducing/enlarging a document, it is best to choose the paper supply from Auto Paper Select to the desired output size

| Ready to scan your job.<br>Tray 1 is nearly empty. Add paper. | Screen Sharing Active         | <b>Ξ</b> ′        |  |  |
|---------------------------------------------------------------|-------------------------------|-------------------|--|--|
| La mtbt                                                       | Сору                          | 🕞 Start           |  |  |
| 1                                                             | 🖌 Auto Paper Select           | 9                 |  |  |
|                                                               | 8.5 x 11"<br>— Plain, White 🔠 |                   |  |  |
| Reduce / Enlarge                                              | 8.5 x 11"<br>Plain, White     | 100 %             |  |  |
| Paper Supply                                                  | 11 x 17"<br>Plain, White 빌    | Auto Paper Select |  |  |
| 2-Sided Copying                                               | 8.5 x 14"<br>Plain, White ≧   | 1→1 Sided         |  |  |
| Finishing                                                     | 8.5 x 11"<br>Plain, White 5   | Collated          |  |  |
|                                                               |                               |                   |  |  |

- 2. Hole Punch, Staple etc. can be found under Finishing. Even though the icon shows two holes each copier is a 3 hole punch machine.
- 3. Click More if the option you want is not available from the quick menu

| Ready to scan your job.<br>Tray 1 is nearly empty. Add paper. | Screen Sharing Active | <b>王</b>                    |   |
|---------------------------------------------------------------|-----------------------|-----------------------------|---|
| LINDA GARNER                                                  | Сору                  | <b>Start</b>                |   |
|                                                               | 0                     | ×                           |   |
|                                                               | Collated              |                             |   |
| Reduce / Enlarge                                              | 1 Staple Portrait     | 100 %                       | ŵ |
| Paper Supply                                                  | 1 Staple Landscape    | Auto Paper Select           |   |
| 2-Sided Copying                                               | 2 Staples Portrait    | 1→1 Sided                   |   |
| Finishing                                                     | Hole Punch Portrait   | Collated                    |   |
| Original Type                                                 | • More                | to & Text; Printed Original |   |
| Lighten / Darken                                              |                       |                             |   |
|                                                               |                       |                             |   |